## Windows 7 無線LANの設定

【事前準備】

- ・設定を行う前に SSID と WPA2-PSK キー(セキュリティキー)を取得しておきます。
  <u>http://wlan.med.kurume-u.ac.jp/</u>のログイン画面から、ユーザー名(メールアドレスの@より左)・パスワードを 入力すると、あなた宛に必要情報を記載したメールが届きます。
- ・無線LANカードを使用する方は、しっかりと挿入されているか確認しましょう。
- ・無線 LAN 内蔵の PC の場合は、無線 LAN 機能が「有効」になっているか確認しましょう。

.....

┃. 画面左下の[スタート]メニューから[コントロールパネル]をクリックします。

2. 次に[ネットワークとインターネット]をクリックします。

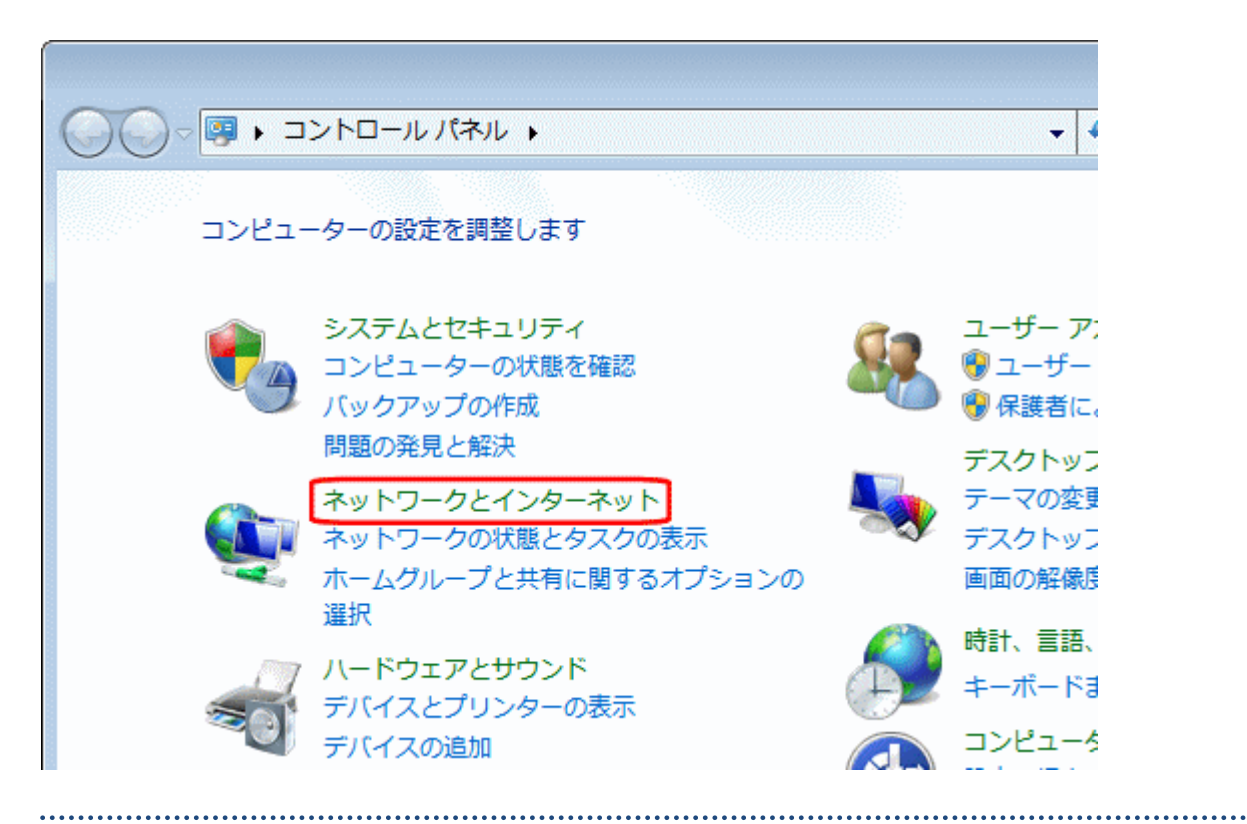

3. [ネットワークと共有センター]をクリックします。

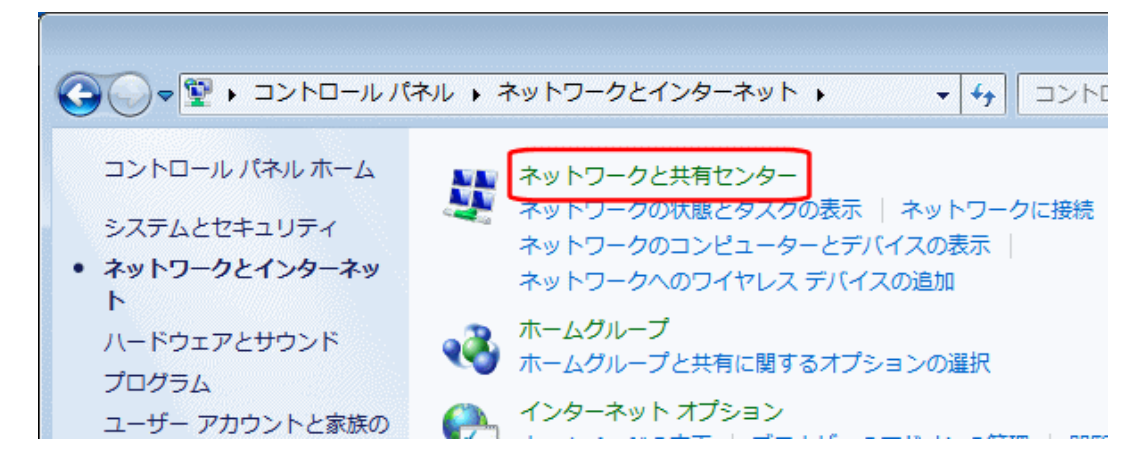

4. [ワイヤレスネットワークの管理]をクリックします。

|                                                                | (ンターネ ▶ ネットワークと共有センター   |
|----------------------------------------------------------------|-------------------------|
| コントロール パネル ホーム<br>ワイヤレス ネットワークの管理<br>アダプターの設定の変更<br>共有の詳細設定の変更 | 基本ネットワーク情報の表示と接続のセットアップ |

5. [追加]をクリックします。

マ m ペ ネットワークとインター… ▶ ワイヤレス ネットワークの管理 使用するワイヤレス ネットワークを管理します (ワイヤレス ネットワーク接続) 下の一覧順にネットワークに接続します。 アダプターのプロパティ プロファイルの種類 ネットワークと共有センター 追加

6. [ネットワークプロファイルを手動で作成します]をクリックします。

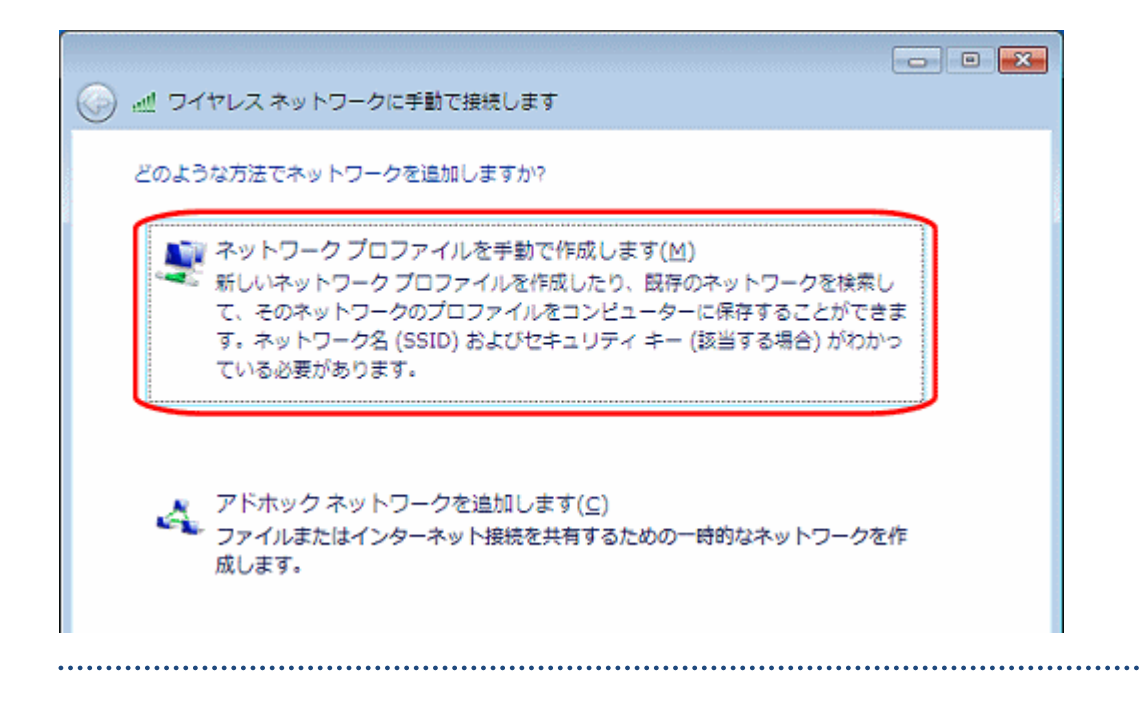

7. 以下の各項目を設定し、[次へ]をクリックします。

| 🚱 💷 ワイヤレスネットワークに手                            | 動で接続します                 |  |
|----------------------------------------------|-------------------------|--|
| 追加するワイヤレス ネットワーク                             | の情報を入力します               |  |
| ネットワーク名(E):                                  | SSID                    |  |
| セキュリティの種類( <u>S</u> ):                       | WPA2-PSK                |  |
| 暗号化の種類(凡):                                   |                         |  |
| セキュリティ キー( <u>C</u> ):                       | WPA2-PSKキー マネを非表示にする(出) |  |
| ☑ この接続を自動的に開始します(工)                          |                         |  |
| ◎ネットワークがブロードキャストを行っていない場合でも接続する(②)           |                         |  |
| 警告: 選択すると、このコンビューターのプライバシーが危険にさらされる可能性があります。 |                         |  |
|                                              |                         |  |
|                                              |                         |  |
|                                              |                         |  |
|                                              | 次へ(N) キャンセル             |  |
|                                              |                         |  |

ネットワーク名

事前に取得した「SSID」を入力して下さい。

・セキュリティの種類

「WPA2-PSK」を選択して下さい。

・セキュリティキー

事前に取得した「WPA2-PSK キー」を入力して下さい。

8. [閉じる]をクリックし、設定を完了します。

| → 」 ワイヤレスネットワークに手動で接続します                  |      |
|-------------------------------------------|------|
| 正常に XXXXXXXX を追加しました                      |      |
| → 接続の設定を変更します(出)<br>接続のプロバティを開き、設定を変更します。 |      |
| E                                         |      |
|                                           |      |
|                                           |      |
|                                           | NC 5 |